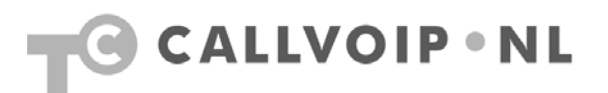

# CallVoip Telefonie en de FRITZ!Box Fon-producten

| . 1<br>. 2                        |
|-----------------------------------|
| . 2                               |
| . 4                               |
| . 8                               |
| <i>11</i><br>11<br>14<br>17<br>18 |
|                                   |

### Introductie

Hieronder vindt u enkele aanwijzingen en tips bij het configureren van de FRITZ!Box Fon (alle modellen) voor ADSL en telefonie. De FRITZ!'en zijn zeer eenvoudig te configureren. Echter, een alles-in-één product blijft veelomvattend en het instellen kan daarom toch nog even de nodige aandacht kosten. Daarom hierbij wat extra tips en trucs om zo snel mogelijk al uw computers en telefoons weer online en werkend te hebben!

## 1) Uw FRITZ!Box aansluiten

Voor een onberispelijke werking van uw FRITZ!Box is het belangrijk dat u de **meegeleverde kabels** gebruikt. Diverse modellen worden geleverd met kleine **koppelblokjes** die bedoeld zijn om de FRITZ! aan te sluiten op uw ADSL-splitter dan wel NT1-kastje. Let op de **kleuren** van de poorten op de achterzijde van de FRITZ!box en de kleuren van de kabels en blokjes.

De modellen 7140, 7170 en 7270 worden geleverd met een Y-kabel: een kabel met 3 uiteinden waarvan één op de FRITZ!Box komt (poort DSL/TEL) en de beide andere op uw ADSL-splitter cq. splitter en NT1-kastje.

→ Heeft u een **analoge** telefoonlijn, dan kunt u de beide uiteinden van de Y-kabel op beide kanten van de ADSL-splitter aansluiten\* (let op de markering op de Y-kabel voor DSL en telefonie én de poorten van uw splitter).

→ Heeft u een **ISDN**-telefoonlijn, dan kunt u één uiteinde van de Y-kabel op de modem/DSL-kant van uw ADSL-splitter\* aansluiten. Het andere uiteinde (telefonie) gaat op uw NT1-kastje.

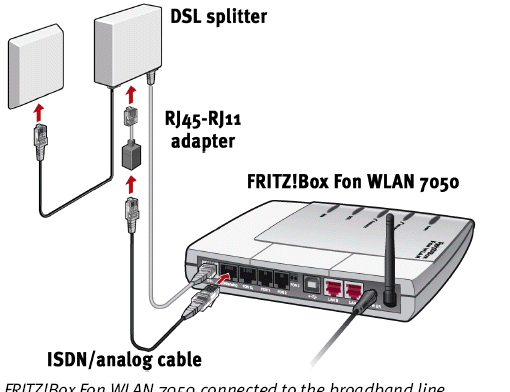

FRITZ!Box Fon WLAN 7050 connected to the broadband line and the analog telephone line over the DSL splitter

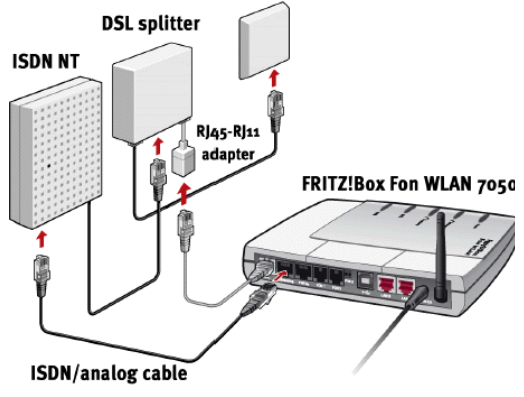

Connecting FRITZ!Box Fon WLAN 7050 to the ISDN NT

\* Gebruik het grijze resp. zwarte koppelblokjes om aan te sluiten op de uiteinden van het grijze resp. zwarte uiteinde van de Y-kabel om ervoor te zorgen dat deze past op de splitter (kleine dan wel grote aansluiting).

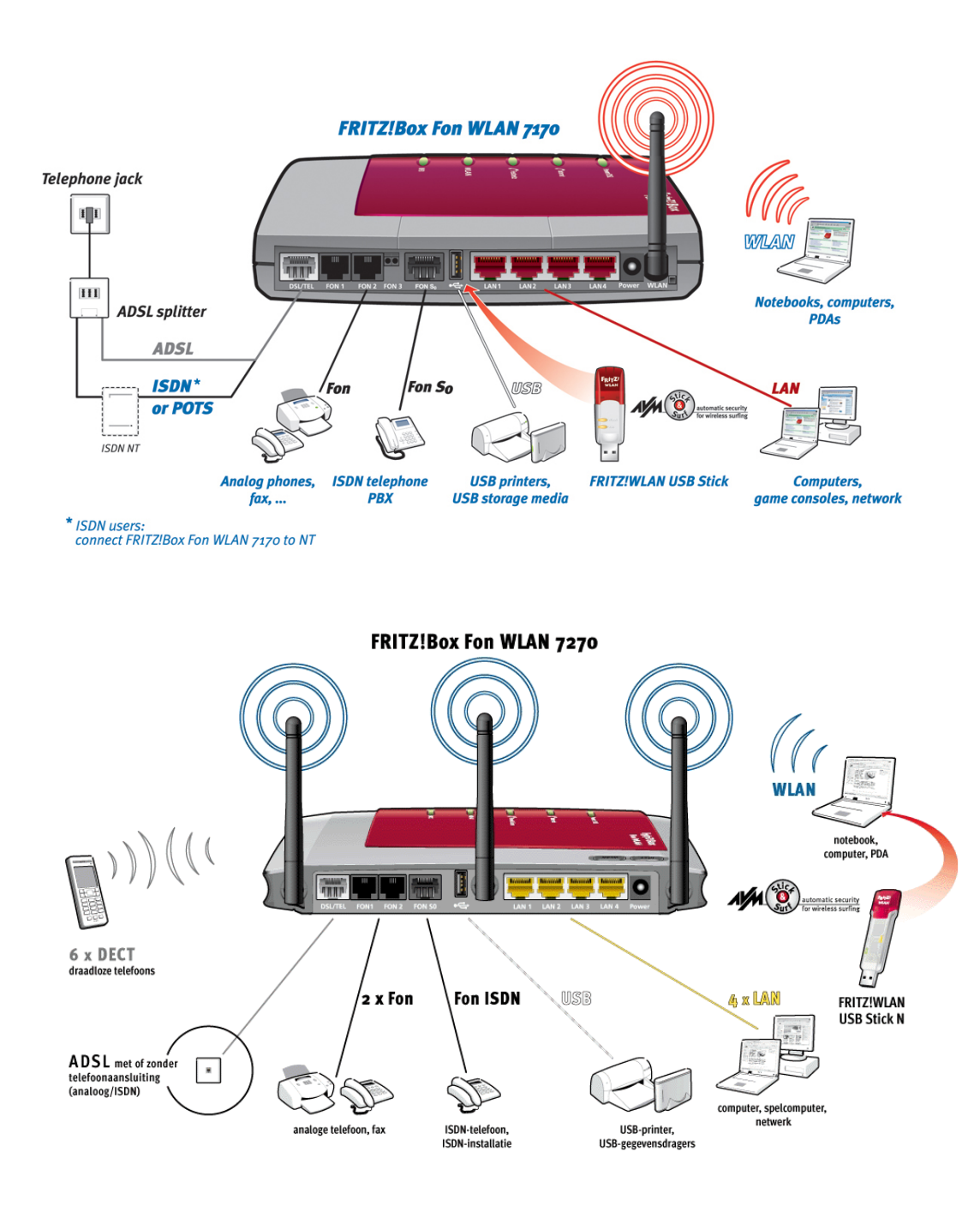

Als u **geen vaste telefoonaansluiting** meer heeft (enkel VoIP), dan hoeft u alleen het DSL-deel van de Y-kabel aan te sluiten. De FRITZ!Box heeft daarmee internetverbinding, en via die internetverbinding loopt ook het VoIP telefonieverkeer.

Naast de DSL/TEL poort heeft de FRITZ! nog een aantal andere aansluitpoorten:

- FON1, FON2 en FON3: hierop kunt u uw analoge telefoontoestellen aansluiten.
- S0: hierop kunt u uw ISDN-centrale of -telefoon aansluiten
- LAN 1 t/m 4: hierop sluit u uw computers en andere netwerkapparatuur aan
- USB: hierop kunt u een USB-harde schijf of USB-printer

## 2) FRITZ!Box als ADSL-modem configureren

De FRITZ!Box beschikt over een geïntegreerd ADSL-modem. Dit ADSL-modem is geschikt voor alle Nederlandse providers, en kan worden geconfigureerd op basis van de gegevens die u van uw provider heeft gekregen. Op de bijgeleverde CD vindt u een Nederlandse installatiewizard. Ook vindt u een installatiewizard in het menu van de FRITZ!-box. En uiteraard kunt u de FRITZ! handmatig configureren. Heeft u kabelinternet, of wilt u de FRITZ! achter uw huidige ADSL-modem of netwerkrouter plaatsen, zie hoofdstuk 3 of zie www.callvoip.nl/technotes.php#voip.

- 1. Sluit eerst de voeding en de Y-kabel aan op de FRITZ!Box.
- Sluit vervolgens uw computer aan op de FRITZ!Box (bedraad via LAN-poort 1, 2, 3 of 4 of draadloos) en ga naar: <u>http://fritz.box</u> of <u>http://192.168.178.1</u>
- De configuratiepagina verschijnt.
   Ga naar menu [Internet] > [Account Information]. Vul deze pagina in conform de instructies van uw provider. Grofweg zijn er twee instellingsvarianten:
  - a) PPPoA met loginnaam en wachtwoord juiste VPI en VCI
  - b) RFC1483 Bridged zónder loginnaam en wachtwoord juiste VPI en VCI Zie hieronder een overzicht met een aantal bekende providers en hun instellingen (nb – deze gegevens zijn aan verandering onderhevig!)
- 4. Voor meer uitleg over de diverse keuzen kunt u de helpfunctie rechts onderaan de configuratiepagina oproepen. Hier vindt u uitleg over de opties.
- Voor meer ondersteuning of indien u problemen ondervindt, neem contact op met de AVM FRITZ! Helpdesk, bereikbaar via tel. 024 – 324 95 60.

| provider            | type    | VPI / VCI*   | Encapsulatie |
|---------------------|---------|--------------|--------------|
| XS4ALL              | PPPoA   | 8 / 48       | PPPoA/VC-Mux |
| KPN                 | PPPoA   | 8 / 48       | PPPoA/VC-Mux |
| Telfort             | Bridged | 0 / 34       | nvt          |
| Online              | PPPoA   | 8/48 of 8/35 | PPPoA/VC-Mux |
| Tele2*              | PPPoa   | 8 / 48       | PPPoA/VC-Mux |
|                     | Bridged | 0 / 35       | nvt          |
|                     |         |              |              |
| CallVoip ADSL BBNED | PPPoA   | 0 / 35       | nvt          |
| CallVoip ADSL KPN   | PPPoA   | 0 / 35       | nvt          |

\* bij een PPPoA-verbinding is een gebruikersnaam en een password nodig; deze krijgt u van de provider

**TIP**: op <u>http://www.yabu.nl/?mode=providers</u> vindt u veel providers, abonnementen en de bijbehorende instellingen (aan verandering onderhevig!)

Algemene tips bij de verdere configuratie:

- 1. controleer via menu [System] > [Firmware update] of er nieuwe firmware beschikbaar is en installeer deze
- 2. voor uitgebreidere configuratiemogelijkheden schakelt u de [expert mode] aan via menu [System] > [Expert mode]
- 3. Wij adviseren u om menu [Telephony] > [Regional options] in te stellen op [Other country] en niet op [Netherlands]. Doorgaans behaalt u hiermee de beste resultaten!

<sup>\*\*</sup> niet alle Tele2 abonnementen zijn geschikt voor het gebruik van een ander modem dan het meegeleverde exemplaar

Als u inlogt, ziet u de volgende overzichtspagina:

|                                    | Start Mer                       | nu       | Settings                                         | 🟠 🔓 😭 🖶 🎖                    |
|------------------------------------|---------------------------------|----------|--------------------------------------------------|------------------------------|
|                                    |                                 |          | Overview                                         |                              |
| Quantiau                           | Product Inform                  | ation    |                                                  |                              |
| Celle                              | FRITZ!Box Fon                   | WLAN 7   | 7270                                             | Firmware version 54.04.63    |
| Telephone Book                     | Password prote<br>(recommended) | ction no | t enabled: <u>setting a password</u>             |                              |
| Telephony Devices                  | Interface Inform                | nation   |                                                  |                              |
| Network                            | DSL                             | Ø        | connection to DSL interrupted: More information  |                              |
| Event Log                          | DECT                            | 0        | off                                              | -                            |
| <ul> <li>Energy Monitor</li> </ul> | WLAN                            | ۲        | on, secured                                      |                              |
|                                    | LAN                             | ۲        | connected (LAN 2)                                |                              |
|                                    | USB devices                     | 0        | no device connected                              |                              |
|                                    | Connection Info                 | ormatio  | n                                                |                              |
|                                    | Internet                        | ۲        | The FRITZIBox has no account information for a   | n Internet Service Provider. |
|                                    | Internet telephor               | ny 🔘     | FRITZ!Box has no registration information for an | Internet telephony provider. |
|                                    |                                 |          |                                                  | Refresh Help                 |

Kies tabblad Settings  $\rightarrow$  Internet:

|                                       | Start Menu Settings 🏠 😫 😭 🖶                                                                                                    |
|---------------------------------------|----------------------------------------------------------------------------------------------------|
|                                       | Advanced Settings                                                                                                    |
| ➤ Wizards                             | Configuring the Advanced Settings                                                                                                    |
| <ul> <li>Advanced Settings</li> </ul> | ▶ Internet Telephony                                                                                                    |
| Internet                              | Here you control your Internet access by means of settings Here you make settings that concern the Internet and fixed like child protection, port forwarding and Dynamic DNS. |
| Telephony                             | and configuring answering machines.                                                                                                    |
| USB Devices                           |                                                                                                    |
| ♦ WLAN                                | In this menu you assign access rights for your USB This menu is for all WLAN settings: from definition of                                                                     |
| + DECT                                | storage devices, and enable USB remote access and USB<br>network storage devices                                                                                              |
| <ul> <li>System</li> </ul>            |                                                                                                    |
| Programs                              | DECT     Here you receive an overview over your condises phones     System     This many offers settings options on networks, networks                                        |
|                                       | configure new devices and make settings for the base<br>station.                                                                                                    |
|                                       |                                                                                                    |
|                                       |                                                                                                    |

De modem/router configuratiepagina verschijnt. Vul deze in conform de instructies van de provider. Zie hieronder twee voorbeelden: XS4ALL (PPPoA) en CallVoip (Bridged).

| Schermprint - | configuratie | FRITZ!Box | voor ADSL | via XS4ALL | (PPPoA) | ): |
|---------------|--------------|-----------|-----------|------------|---------|----|
|               | . /          |           |           |            | · · ·   |    |

| FRITZ!              | F <sub>R</sub> I <sub>T</sub> Z!Box                                                                                                    |
|---------------------|----------------------------------------------------------------------------------------------------|
|                     |                                                                                                    |
|                     | Start Menu Settings                                                                                                    |
|                     | Line                                                                                                    |
|                     | Select whether your Internet connection should be established via DSL or LAN.                                                                  |
| • wizards           | Internet connection via DSL                                                                                                    |
| Auvanced Settings   | Select this kind of connection if FRITZIBox is to connect directly using your DSL line.                                                        |
| Account Information | Select this kind of connection if FRITZIBox is to be connected to an already existing network (LAN), a cable modem or                          |
| Child Protection    | a DSL router.                                                                                                    |
| Online Meter        | Operating Mode                                                                                                    |
| Permit Access       | Use one Internet connection for all computers (router)                                                                                         |
| DSL Information     | All connected network devices share one connection to the Internet                                                                             |
| Prioritization      | O Use FRITZ!Box as a DSL modem                                                                                                    |
| Telephony           | Each connected computer establishes its own internet connection using its own access software                                                  |
| • USB Devices       | Account Information                                                                                                    |
| + WLAN              | Specify whether account information such as a 'User name' and 'Password' is required for Internet access.                                      |
| + DECT              | Account information required (PPPoE/PPPoA connection)                                                                                          |
| System              | ○ No account information required (in accordance with RFC 1483 / RFC 2684)                                                                     |
| Programs            | Connection Settings                                                                                                    |
|                     | Select your Internet Service Provider: other Internet Service Provider V                                                                       |
|                     |                                                                                                    |
|                     | Oser name Username@xs4ail.ni                                                                                                    |
|                     |                                                                                                    |
|                     |                                                                                                    |
|                     | Clear Internet connection automatically                                                                                                    |
|                     | O Disconnect after 300 seconds                                                                                                    |
|                     | Maintain Internet connection permanently                                                                                                    |
|                     | Delay disconnection by providerto the period between                                                                                           |
|                     | Connected network devices are also allowed to establish their own Internet connections (PPPoE Passthrough)                                     |
|                     | Prioritization of the network devices requires data about the sneed of your DSL line:                                                          |
|                     | Set the speeds of the DSL line automatically                                                                                                   |
|                     | Set the speeds of the DSL line manually                                                                                                    |
|                     | Upstream 128 kBit/s                                                                                                    |
|                     | Downstream 1024 kBit/s                                                                                                    |
|                     |                                                                                                    |
|                     | DSL AIM Settings Please note that manual settings are required only in special cases. Your DSL provider can tell you which values are required |
|                     |                                                                                                    |
|                     |                                                                                                    |
|                     |                                                                                                    |
|                     | VCI /P                                                                                                    |
|                     |                                                                                                    |
|                     | O PPPoA/LLC                                                                                                    |
|                     | PPPoA/VC-Mux                                                                                                    |
|                     | Annly Cancel Holm                                                                                                    |
|                     | Арргу Сапсен Пеір                                                                                                    |
|                     |                                                                                                    |

Schermprint: configuratie FRITZ!Box voor ADSL via CallVoip ADSL (Bridged RFC1483):

|                                       | Ctart Hann                                                                                                    | C a Marian                                                                                                    |                               |                        | <u>∧</u> № _∧ 9 |
|---------------------------------------|----------------------------------------------------------------------------------------------------|----------------------------------------------------------------------------------------------------|-------------------------------|------------------------|-----------------|
|                                       | Start Menu                                                                                                    | Settings                                                                                                    |                               |                        | m 13 × m 1      |
|                                       |                                                                                                    |                                                                                                    | Line                          |                        |                 |
| • Wizards                             | Select whether your internet con                                                                                                    | nection should be esta<br>21                                                                                                    | blished via DSL of LAN.       |                        |                 |
| <ul> <li>Advanced Settings</li> </ul> | Select this kind of connectio                                                                                                    | n if FRITZIBox is to co                                                                                                    | nnect directly using your DSL | . line.                |                 |
| ✓ Internet                            | Internet connection via L/                                                                                                    | AN 1                                                                                                    |                               |                        |                 |
| Account Information                   | Select this kind of connectio<br>a DSL router.                                                                                                    | in if FRITZ!Box is to be                                                                                                    | connected to an already exis  | ting network (LAN), a  | cable modem or  |
| Child Protection                      |                                                                                                    | 0                                                                                                    | arating Mode                  |                        |                 |
| Online Meter                          |                                                                                                    | 0                                                                                                    | relating mode                 |                        |                 |
| Permit Access                         | Use one Internet connection                                                                                                    | on for all computers                                                                                                    | (router)                      |                        |                 |
| Prioritization                        | Each connected computer e                                                                                                    | stablishes its own Inte                                                                                                    | rnet connection using its own | access software        |                 |
| <ul> <li>Telephony</li> </ul>         |                                                                                                    | Acc                                                                                                    | ount Information              |                        |                 |
| USB Devices                           | Specify whether account informer                                                                                                    | tion such as a "User re                                                                                                    | mo' and 'Pasaward' in remains | d for Internet access  |                 |
| • WLAN                                | Account information requi                                                                                                    | ited (PPDoF/PPDoA)                                                                                                    | ime and Password is require   | d for internet access. |                 |
| DECT                                  | <ul> <li>No account information re</li> </ul>                                                                                                    | quired (in accordance                                                                                                    | e with RFC 1483 / RFC 2684    | 4)                     |                 |
| <ul> <li>System</li> </ul>            |                                                                                                    | Com                                                                                                    | naction Sottings              |                        |                 |
|                                       | Encapsulation<br>● Bridged (Routed Bridgel<br>● Obtain the IP addres<br>DHCP host name<br>● Routed IP LLC NLPID (S<br>● Routed IP LLC Snap<br>● Routed IP LLC Snap<br>● Routed IP Raw<br>IP address<br>Subnet mask<br>Default gateway<br>Primary DNS server<br>Secondary DNS server<br>FRITZIBox MAC address: 00<br>Prioritization of the network devic<br>● Set the speeds of the DSL lin<br>Upstream 128 | Encapsulation)<br>ss automatically (DHCI<br>SO)<br>0.000<br>0.0000<br>0.0000<br>0.00000<br>0.00000<br>0.0000<br>0.0000<br>0.0000<br>0.00000<br>0.000000<br>0.0000<br>0.0000000<br>0.00000000 | >)                            |                        |                 |
|                                       | Downstream 1024                                                                                                    | kBit/s                                                                                                    |                               |                        |                 |

# 3) FRITZ!Box als router achter (kabel-)modem

Wilt u de **FRITZ! als router** achter uw huidige ADSL-, kabel- of glasvezelmodem aansluiten? Dan kan de FRITZ! zo worden ingesteld dat het ADSL-modem niet werkt en er een router overblijft. De FRITZ! verwacht dan het signaal van het (kabel-)modem op LAN-poort 1. De Y-kabel is alleen nog nodig indien u nog vaste telefonie (analoog / ISDN) heeft. Heeft u alleen nog VoIP, dan heeft u de Y-kabel niet meer nodig.

Hieronder en op de schermprint op de volgende pagina ziet u hoe de FRITZ! dient te worden ingesteld om deze als router te gebruiken.

Configuratie FRITZ!Box als router

- 1. sluit de FRITZ! aan op het stroomnet en sluit uw computer / laptop aan op de FRITZ!Box (bekabeld via LAN-poort 2, 3 of 4, of draadloos).
- 2. sluit uw kabelmodem (of ander modem of router waar het WAN-signaal vandaan komt) aan op de LAN-poort 1 (zie afbeelding hieronder).
- 3. open uw browser (Internet Explorer, FireFox, Safari, etc.) en ga naar adres: http://fritz.box/ of <u>http://192.168.178.1</u> of <u>http://169.254.1.1</u>.
- De configuratiepagina van de FRITZ!Box verschijnt. Ga hier achtereenvolgens naar menu [Settings] > [System] > [Expert Settings] en vink optie [Expert Settings] aan. Klik op [Apply] om de wijziging op te slaan.
- 5. ga naar menu [Internet] > [Account Information] en vul deze in zoals op de schermprint op de volgende pagina van deze handleiding. Sla de wijzigingen op.
- controleer nog even of u de laatste firmware-versie heeft. Dit doet u via menu [System] > [Firmware-update] > [find new firmware]
- 7. voor meer ondersteuning en indien u problemen ondervindt, neem dan contact op met de AVM FRITZ! Helpdesk, bereikbaar via tel. 024 324 95 60.

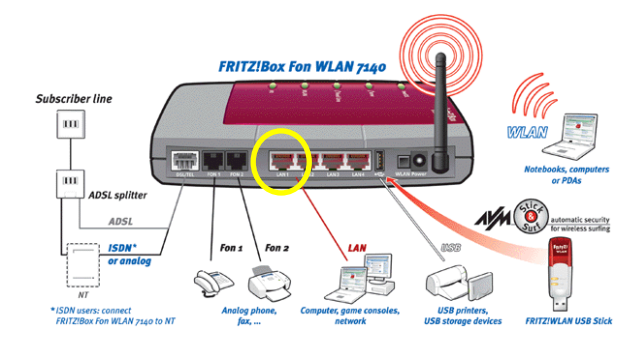

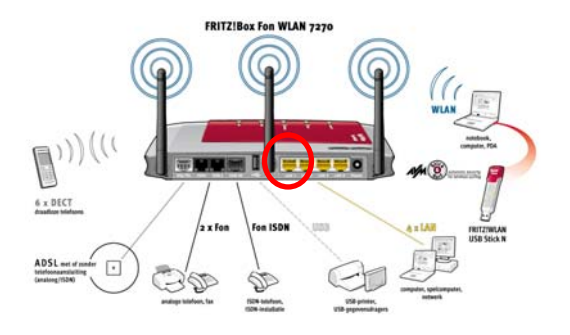

Algemene tips bij de verdere configuratie:

- 1. controleer via menu [System] > [Firmware update] of er nieuwe firmware beschikbaar is en installeer deze.
- verifieer eerst dat u een werkende internetverbinding heeft (kijk bv. of u <u>www.nu.nl</u> kunt opvragen). Ga pas dan aan de slag met het aansluiten van uw vaste telefoonlijn en uw VoIP-accounts. Bij problemen, probeer dan op gestructureerde wijze te testen met een analoge telefoon op één van de FONpoorten achterop de FRITZ!Box. Deze kunt u instellen via menu [Telephony] > [Extensions].
- in menu [Telephony] > [Regional options] kunt u kiezen voor [Other country] of voor [Netherlands]. Afhankelijk van uw provider en uw telefonie-situatie (vaste lijn, alleen VoIP, mix) kunt u soms met de éne instelling, soms met de andere instelling de beste resultaten behalen. Wij adviseren de setting [Netherlands].

|                              | Start Menu                                                                                   | Settings                                                     |                             | 🏠 📴 😭 🔤                                    |
|------------------------------|----------------------------------------------------------------------------------------------|--------------------------------------------------------------|-----------------------------|--------------------------------------------|
|                              |                                                                                              |                                                              | Line                        |                                            |
| Wizards<br>Advanced Settings | Select whether your Internet of<br>Internet connection via<br>Select this kind of connection | connection should be es<br>DSL<br>ction if FRITZ!Box is to c | tablished via DSL or LAN.   | DSL line.                                  |
| r Internet                   | <ul> <li>Internet connection via</li> </ul>                                                  | a LAN 1                                                      |                             |                                            |
| Account Information          | Select this kind of connect<br>a DSL router                                                  | ction if FRITZ!Box is to b                                   | be connected to an already  | v existing network (LAN), a cable modem or |
| Child Protection             | a DOL Touter.                                                                                |                                                              |                             |                                            |
| Online Meter                 |                                                                                              |                                                              | Operating Mode              |                                            |
| Permit Access                | Specify whether FRITZ!Box is                                                                 | to establish an Internet                                     | connection itself or share  | an existing Internet connection.           |
| DSL Information              | Establish own Internet                                                                       | connection (NAT route                                        | er with PPPoE or IP)        |                                            |
| Prioritization               | Share existing Internet                                                                      | connection in the net                                        | twork (IP Client)           |                                            |
| Telephony                    |                                                                                              | Ac                                                           | count Information           |                                            |
| USB Devices                  | Specify whether account infor                                                                | mation such as a 'User                                       | name' and 'Password' is re  | equired for Internet access.               |
| WLAN                         | Account information re                                                                       | quired (PPPoE)                                               |                             |                                            |
| DECT                         | No account information                                                                       | required (IP)                                                |                             |                                            |
| System                       |                                                                                              | Co                                                           | nnection Settings           |                                            |
| Programs                     | Esteration ID and the second                                                                 |                                                              | 5                           |                                            |
|                              | Enter the IP settings here.                                                                  |                                                              |                             |                                            |
|                              | <ul> <li>Obtain the IP address aut</li> </ul>                                                | tomatically (DHCP)                                           |                             |                                            |
|                              | DHCP host name                                                                               |                                                              |                             |                                            |
|                              | Configure the IP address                                                                     | manually                                                     |                             |                                            |
|                              | IP address                                                                                   | 0.0.0.0                                                      |                             |                                            |
|                              | Subnet mask                                                                                  | 0.0.0.0                                                      |                             |                                            |
|                              | Default gateway                                                                              | 0.0.0.0                                                      |                             |                                            |
|                              | Primary DNS server                                                                           | 0.0.0.0                                                      |                             |                                            |
|                              | Secondary DNS server                                                                         | 0.0.0.0                                                      |                             |                                            |
|                              | Confirment the encoded of more D                                                             |                                                              |                             | initanting of the metanological            |
|                              | Unstanting the speed of your D                                                               | UDA/-                                                        | re required to secure the p | nonization of the network devices.         |
|                              | Downstream 1024                                                                              | KBIT/S                                                       |                             |                                            |
|                              | Downstream 1024                                                                              | KDIUS                                                        |                             |                                            |
|                              | FRITZIBox MAC Address                                                                        |                                                              |                             |                                            |
|                              | If your Internet Service Provide                                                             | er expects a special MA                                      | C address, enter it here    |                                            |

Om de expert settings aan te zetten gaat u achtereenvolgens naar: [settings]  $\rightarrow$  [advanced settings]  $\rightarrow$  [system]  $\rightarrow$  [Expert mode]:

| LEILT.                        |                              | C. [ 1] 1] 1] 1]          | 0                                        |                          |
|-------------------------------|------------------------------|---------------------------|------------------------------------------|--------------------------|
|                               | Start Menu                   | Settings                  |                                          | 🟠 🔓 🚖 🖶 🖇                |
|                               |                              | Exp                       | pert Mode                                |                          |
| Mirordo                       | Show Expert Settings         |                           |                                          |                          |
| + Wizards                     | The expert settings make adv | anced settings accessib   | ole that are not required for normal ope | ration. The individual   |
| Advanced Settings             | settings are appended to the | display of the relevant m | enu commands. These settings requi       | e extensive knowledge of |
| Internet                      | networks.                    |                           |                                          |                          |
| <ul> <li>Telephony</li> </ul> |                              |                           | Apply Ca                                 | incel Help               |
| USB Devices                   |                              |                           |                                          |                          |
| • WLAN                        |                              |                           |                                          |                          |
| • DECT                        |                              |                           |                                          |                          |
| ✓ System                      |                              |                           |                                          |                          |
| Event Log                     |                              |                           |                                          |                          |
| Energy Monitor                |                              |                           |                                          |                          |
| Push Service                  |                              |                           |                                          |                          |
| "INFO" Display                |                              |                           |                                          |                          |
| Night Service                 |                              |                           |                                          |                          |
| FRITZIBox Password            |                              |                           |                                          |                          |
| Save Settings                 |                              |                           |                                          |                          |
| Firmware Update               |                              |                           |                                          |                          |
| Reset                         |                              |                           |                                          |                          |
| Network                       |                              |                           |                                          |                          |
| Expert Mode                   |                              |                           |                                          |                          |
| Time Zone                     |                              |                           |                                          |                          |
| Language Settings             |                              |                           |                                          |                          |
|                               |                              |                           |                                          |                          |
| Programs                      |                              |                           |                                          | \                        |

# 4) FRITZ!Box configureren voor CallVoip Telefonie

Zodra u de FRITZ!Box succesvol heeft aangesloten en geconfigureerd voor internettoegang, dan kunt u uw CallVoip Account in de FRITZ!Box registreren en uw telefoon-apparatuur aansluiten.

#### a) Registeren van uw CallVoip Accounts in de FRITZ!Box

Om via internet te kunnen telefoneren heeft u één of meerdere CallVoip-accounts nodig. Als u CallVoip-abonnee bent, zorg dan dat u uw CallVoip Telefonie Accountgegevensformulier bij de hand heeft – hierop staan alle benodigde accountgegevens.

Voor het registreren van een VoIP-account heeft u slechts drie dingen nodig; deze staan geel gemarkeerd op het CallVoip Accountgegevensformulier:

- SIP gebruikersnaam: uw hele nummer in internationaal formaat zonder [00]
- SIP wachtwoord: uniek per account
- SIP serveradres: sip.sipnl.net of sip.callvoip.nl

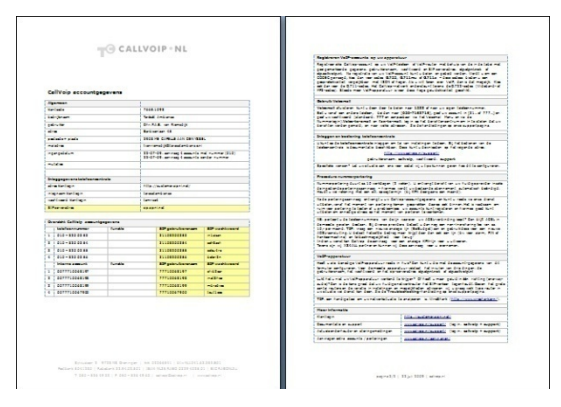

Log vervolgens in op de FRITZ!Box via <u>http://192.168.178.1</u>. Kies op de overzichtspagina rechtsbovenin beeld de oranje tab [settings].

|                   | Start Menu                           |          | Settings                                     | 🟠 🔓 🕁 🖶 💡                       |
|-------------------|--------------------------------------|----------|----------------------------------------------|---------------------------------|
|                   |                                      |          | Overview                                     |                                 |
| Quantian          | Product Information                  | n        |                                              |                                 |
| Calla             | FRITZ!Box Fon WLA                    | AN 727   | 0                                            | Firmware version 54.04.63       |
| Telephone Book    | Password protection<br>(recommended) | n not er | nabled: setting a password                   |                                 |
| Telephony Devices | Interface Informatio                 | on       |                                              |                                 |
| Network           | DSI                                  | © c      | onnection to DSL interrupted: More informati | op.                             |
| Event Log         | DECT                                 | 0 0      | ff                                           |                                 |
| Energy Monitor    | WLAN                                 | 🕘 o      | n, secured                                   |                                 |
|                   | LAN                                  | 🕘 c      | onnected (LAN 2)                             |                                 |
|                   | USB devices                          | 0 n      | o device connected                           |                                 |
|                   | Connection Informa                   | ation    |                                              |                                 |
|                   | Internet                             | © т      | he FRITZ!Box has no account information for  | an Internet Service Provider.   |
|                   | Internet telephony                   | ◎ F      | RITZ!Box has no registration information for | an Internet telephony provider. |
|                   |                                      |          |                                              | Refresh Help                    |

Kies op de settings-overzichtspagina de optie [telephony].

|                                       | Start Menu Settings 🟠 😫 😭                                                                                                    |
|---------------------------------------|----------------------------------------------------------------------------------------------------|
|                                       | Advanced Settings                                                                                                    |
| → Wizards                             | Configuring the Advanced Settings                                                                                                    |
| <ul> <li>Advanced Settings</li> </ul> | ► Internet                                                                                                    |
| Internet                              | Here you control your Internet access by means of settings<br>like child protection, port forwarding and Dynamic DNS. line telephony: defining call diversion, enabling call block                                                                                                    |
| Telephony                             | and configuring answering machines.                                                                                                    |
| <ul> <li>USB Devices</li> </ul>       | ► USB Devices ► WI AN                                                                                                    |
| + WLAN                                | In this menu you assign access rights for your USB This menu is for all WLAN settings: from definition of                                                                                                    |
| + DECT                                | storage devices, and enable USB remote access and USB transmitter power and access rights all the way to enable<br>network storage devices. encryption methods.                                                                                                    |
| <ul> <li>System</li> </ul>            |                                                                                                    |
| Programs                              | DECI<br>Here you receive an overview over your cordless phones,<br>configure new devices and make settings for the base<br>station.     System     This menu offers settings options on networks, network<br>devices and Expert Mode, as well as various convenience<br>functions like Push Service and Night Service. |
|                                       |                                                                                                    |
|                                       |                                                                                                    |

Kies links in menu [advanced] > [telephony] > de optie [Internet Telephony]. Om een account toe te voegen, klik op [New Internet Number]:

| TALLE.                                                                                        |              |                        |                                     |                    |             |
|-----------------------------------------------------------------------------------------------|--------------|------------------------|-------------------------------------|--------------------|-------------|
|                                                                                               | Start M      | enu                    | Settings                            |                    | 🏠 🔓 🚖 🖶 1   |
|                                                                                               |              |                        | Internet Telephony                  |                    |             |
| Wizards                                                                                       | Internet Nu  | mbers Advanced         | d Settings Voice Transmission       |                    |             |
| Advanced Settings                                                                             | Here vou car | n add new Internet nur | nbers and edit account information. |                    |             |
| Internet                                                                                      | Enabled      | Internet Number        | Provider                            | Internet Number II |             |
| ▼ Telephony                                                                                   |              | 0505264963             | sin sinnl net                       | *123#              | ,<br>()     |
| Calls                                                                                         |              |                        | aikteikiintee                       | 1201               | ت ت         |
| Telephone Book                                                                                |              |                        |                                     |                    |             |
| Alarm                                                                                         |              |                        |                                     |                    |             |
| Call Diversion                                                                                |              |                        |                                     |                    |             |
| Telephony Devices                                                                             |              |                        |                                     |                    |             |
| Internet Telephony                                                                            |              |                        |                                     |                    |             |
| Dialing Rules                                                                                 |              |                        |                                     | New Inte           | rnet Number |
| Regional Options                                                                              |              |                        |                                     | I New Inte         |             |
|                                                                                               |              |                        |                                     | Apply Cancel       | Help        |
| <ul> <li>USB Devices</li> </ul>                                                               |              |                        |                                     |                    |             |
| USB Devices     WLAN                                                                          |              |                        |                                     |                    |             |
| USB Devices ULAN DECT                                                                         |              |                        |                                     |                    |             |
| USB Devices  WLAN DECT System                                                                 |              |                        |                                     |                    |             |
| <ul> <li>USB Devices</li> <li>WLAN</li> <li>DECT</li> <li>System</li> <li>Programs</li> </ul> |              |                        |                                     |                    |             |

Vul de pagina in conform het volgende voorbeeld:

|                               | Start Menu                                                | S                    | ettings                         |                     | 🟠 🔓 🏠 🖶 🖇 |
|-------------------------------|-----------------------------------------------------------|----------------------|---------------------------------|---------------------|-----------|
|                               |                                                           |                      | Internet num                    | iber                |           |
| Wizards                       | Enter here the account informatio                         | in you re            | eceived from your Internet      | telephony provider. |           |
| Advanced Settings             | ☑ Use Internet number                                     |                      |                                 |                     |           |
| Internet                      | Internet telephony provider                               | othe                 | r provider 🔽                    |                     |           |
| <ul> <li>Telephony</li> </ul> |                                                           |                      |                                 |                     |           |
| Calls                         | Internet Number                                           | 0505                 | 264933                          |                     |           |
| Telenhone Book                | Account information supplied by g                         | your Inte            | ernet telephony provider:       |                     |           |
| Alarm                         | User Name                                                 | 3150                 | 5264933                         |                     |           |
| Call Diversion                | Password                                                  |                      |                                 |                     |           |
| Telenhony Devices             | Password confirmation                                     |                      | •                               |                     |           |
| Internet Telephony            | _                                                         |                      |                                 |                     |           |
| Dialing Pules                 | Registrar                                                 | sip.s                | ipnl.net                        |                     |           |
| Perional Ontions              | Proxy server                                              | sip.s                | ipnl.net                        |                     |           |
| LICE Devices                  | Use Internet number for r                                 | registrati           | ion                             |                     |           |
| • VALIAN                      | Relay outgoing emergend                                   | cy calls<br>ara with | without prefixes                |                     |           |
| • MLAN                        |                                                           | ers with             | out prenxes                     |                     |           |
| DECI                          | DTMF transmission                                         |                      | Automatically                   | ~                   |           |
| <ul> <li>System</li> </ul>    | Suppress Outgoing Caller ID                               | (CLIR)               | CLIR via display name           | *                   |           |
| Programs                      |                                                           |                      |                                 |                     |           |
|                               | Adjust number format                                      |                      |                                 |                     |           |
|                               | Precede the number dialed                                 |                      |                                 |                     |           |
|                               | with these prenx digits                                   | 00 3                 | 31 0 50                         |                     |           |
|                               | VoIP provider with North .<br>(international prefix 011 i | America<br>nstead (  | an Number Plan (NANP)<br>of 00) |                     |           |
|                               | Provider supports G.726                                   | in accoi             | dance with RFC 3551             |                     |           |
|                               | Provider supports Call-ba                                 | ick on b             | usy (CCBS) in accordanc         | e with RFC 4235     |           |
|                               |                                                           |                      |                                 |                     | <br>      |

Opmerkingen:

- als registrar en proxy server kunt u gebruiken: sip.sipnl.net of sip.callvoip.nl
- de netnummer- en landcode-bepaling hoeft u niet in te vullen; dit staat reeds ingevuld op de CallVoip telefooncentrale

Klik op [OK] en uw accountgegevens zijn opgeslagen.

Log in op de CallVoip Telefooncentrale (<u>http://customer.sipnl.net</u> > accounts > show accounts) en kijk of u uw account daar geregistreerd ziet staan (blauw bolletje).

Om de gegevens van een VoIP-account in de FRITZ!Box te wijzigen klikt u in het VoIP-accounts-overzicht op de wijzigbutton– dit is de éérste button achter de betreffende account. De tweede button (= verwijder-knop) gebruikt u om een account te verwijderen.

Met het vinkje vóór de account kunt u deze account aan- en uitschakelen.

|   | 0505264933 | sin sinnl net | *122# |  |
|---|------------|---------------|-------|--|
| 9 | 0000204000 | olp.olp.n.not | 1220  |  |

### b) Aansluiten van uw telefoon-apparatuur op de FRITZ!Box

Op de diverse soorten FRITZ!Boxen kunt u verschillende soorten apparaten aansluiten:

| Type FRITZ!Box | analoog<br>(FXS-poorten) | I SDN<br>(S0-bus) | DECT<br>(ingebouwd basisstation) |
|----------------|--------------------------|-------------------|----------------------------------|
| FRITZ!Box Fon  | 2x (FON1/2)              |                   |                                  |
| FRITZ!Box 7140 | 2x (FON1/2)              |                   |                                  |
| FRITZ!Box 7170 | 3x (FON1/2/3)            | 1x                |                                  |
| FRITZ!Box 7270 | 2x (FON1/2)              | 1x                | 1x (max 6 DECT-toestellen)       |

Uw analoge toestellen kunt aansluiten op de analoge FON-poorten (2 of 3). Uw ISDN-apparatuur (ISDN-centrale of ISDN-toestel) kunt u aansluiten op de S00bus.

Uw DECT toestellen kunt op op de FRITZ!Box 7270 aanmelden via de aanmeldprocedure die u start via de configuratie-pagina van de 7270.

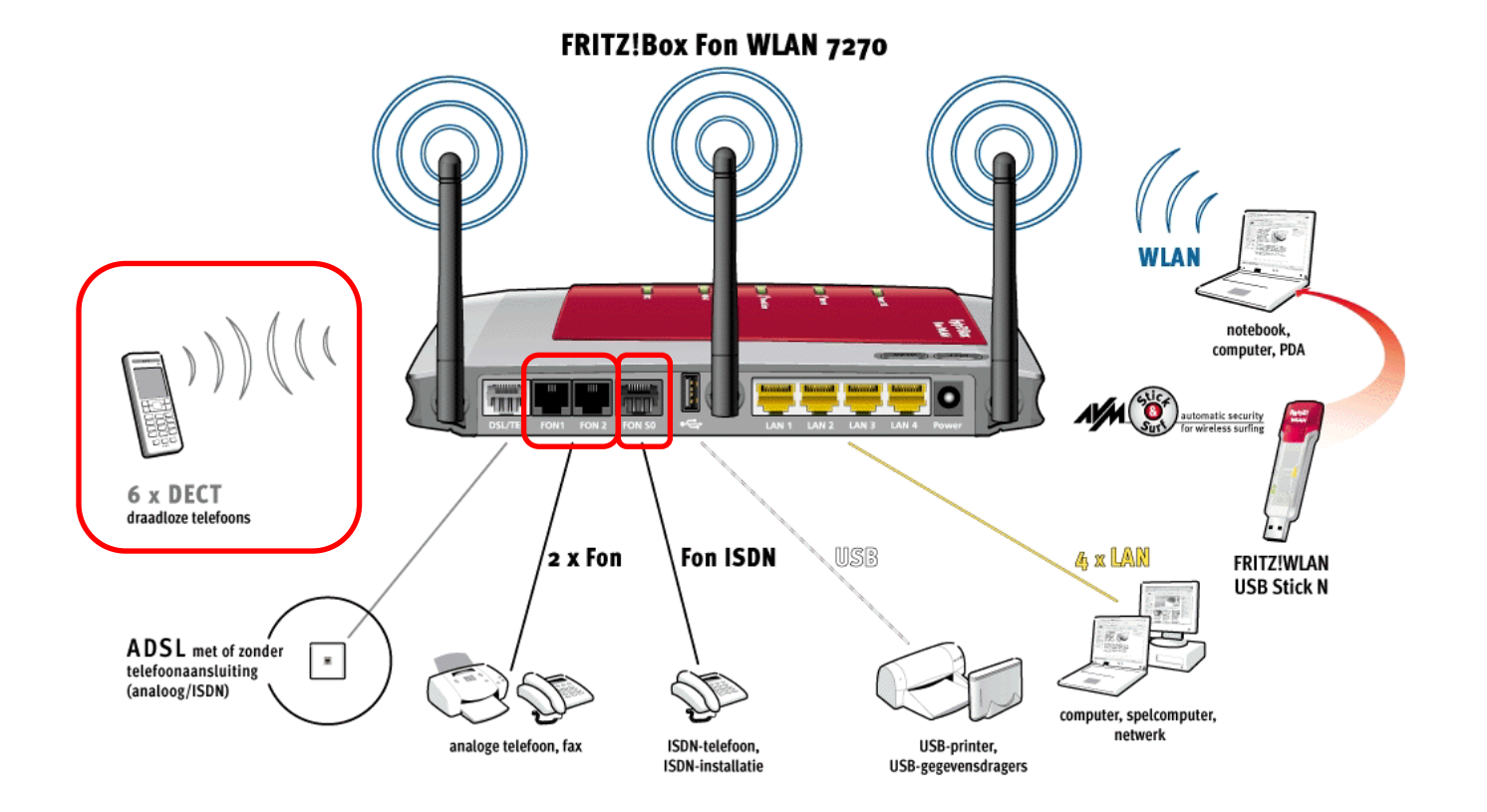

Naast het aansluiten van de toestellen kunt u uw FRITZ!Box vertellen welke toestellen er zijn; op welke nummer(s) deze moeten reageren en met welk nummer er moet worden uitgebeld.

Om toestellen toe te voegen logt u in op de FRITZ!Box, kiest u: [advanced settings]  $\rightarrow$  [telephony]  $\rightarrow$  [Telephony Devices]  $\rightarrow$  [Configure New Device]

| FRITZ!             |                            | F <sub>R</sub> i <sub>T</sub> Z! | Box                                     |                  |
|--------------------|----------------------------|----------------------------------|-----------------------------------------|------------------|
|                    | Start Menu                 | Settings                         |                                         | 🏠 🔓 🖕 🖶 🖇        |
|                    |                            | Tele                             | ephony Devices                          |                  |
| Wizards            | Overview Fixed-line        | Network                          |                                         |                  |
| Advanced Settings  | On this page you can confi | oure and edit the telephone      | es, answering machines and fax machines | connected to the |
| ► Internet         | FRITZIBox.                 | 3                                |                                         |                  |
| ▼ Telephony        | Telephones                 |                                  |                                         |                  |
| Calls              | Name                       | Port                             | Number for Outgoing Calls               |                  |
| Telephone Book     | Fax                        | FON 1 (analog)                   | 05052649338                             |                  |
| Alarm              | Panasonic                  | FON 2 (analog)                   | 05052649338                             |                  |
| Call Diversion     | Basic ISDN settings        | FON S0 (ISDN)                    |                                         |                  |
| Telephony Devices  | Cordless (DECT) telephor   | ies                              |                                         |                  |
| Internet Telephony | Name                       | Port                             | Number for Outgoing Calls               |                  |
| Dialing Rules      | MT-D                       | DECT                             | 05052649338                             |                  |
| Regional Options   | Mobilteil 3                | DECT                             |                                         |                  |
| USB Devices        |                            |                                  |                                         |                  |
| ► WLAN             |                            |                                  | Configure New Device                    | Help             |
| ▶ DECT             |                            |                                  |                                         |                  |
|                    |                            |                                  |                                         |                  |
| ▶ System           |                            |                                  |                                         |                  |

Vervolgens start de [wizard]. Doorloop deze en beantwoord de vragen. Hier kunt u ook instellen dat uw FRITZ!Box faxen ontvangt en/of de geïntegreerde antwoordapparaten configureren. (NB – de CallVoip telefooncentrale biedt deze functies ook reeds).

| telephony device would you like to configure                   | <b>Telephony Device</b><br>?             |                                    |                                          |
|----------------------------------------------------------------|------------------------------------------|------------------------------------|------------------------------------------|
| telephony device would you like to configure                   | ?                                        |                                    |                                          |
| to the FRITZ!Box                                               |                                          |                                    |                                          |
| hone (if applicable, with answering machine)<br>PBX<br>nachine |                                          |                                    |                                          |
| n the FRITZ!Box                                                | 1                                        |                                    |                                          |
| eception                                                       |                                          |                                    |                                          |
| 1<br>1<br>1<br>1                                               | machine<br>in the FRITZ!Box<br>reception | machine in the FRITZ!Box reception | machine<br>in the FRITZ:Box<br>reception |

Alleen de FRITZ!Box 7270 heeft een geïntegreerd DECT-basisstation. Via menu [advanced settings]  $\rightarrow$  [DECT]  $\rightarrow$  [Cordless Phones] kunt u uw DECTtoestellen op dit basisstation aanmelden. Dat kan ook via via menu-optie [Telephony Devices].

|                                         | Start Menu                                                                                                    | Settings                                                                                                    |                                                                                                    | 🏠 🔓 😭 🖶 💈                                                                 |
|-----------------------------------------|----------------------------------------------------------------------------------------------------|----------------------------------------------------------------------------------------------------|----------------------------------------------------------------------------------------------------|---------------------------------------------------------------------------|
|                                         |                                                                                                    |                                                                                                    | Cordless Phones                                                                                                    |                                                                           |
|                                         | On this page you can reg                                                                                                    | ister cordless (DECT) tele                                                                                                    | phones at the FRITZ!Box and con                                                                                                    | figure and edit phones that have                                          |
| Wizards                                 | already been registered.                                                                                                    |                                                                                                    |                                                                                                    |                                                                           |
| Advanced Settings                       |                                                                                                    |                                                                                                    |                                                                                                    |                                                                           |
| Internet                                | Cordless Phones                                                                                                    |                                                                                                    |                                                                                                    |                                                                           |
| Telephony                               | Name                                                                                                    | Line                                                                                                    | Number for Outgoing                                                                                                    | Calls                                                                     |
| USB Devices                             | MT-D                                                                                                    | DECT                                                                                                    | 05052649338                                                                                                    |                                                                           |
| WLAN                                    | Mobilteil 3                                                                                                    | DECT                                                                                                    |                                                                                                    |                                                                           |
| DECT                                    |                                                                                                    |                                                                                                    |                                                                                                    |                                                                           |
| Cordless Phones                         |                                                                                                    |                                                                                                    | Config                                                                                                    | jure New Device Help                                                      |
| DECT Settings                           |                                                                                                    |                                                                                                    |                                                                                                    |                                                                           |
|                                         |                                                                                                    |                                                                                                    |                                                                                                    |                                                                           |
| Monitor                                 |                                                                                                    |                                                                                                    |                                                                                                    |                                                                           |
| Monitor                                 |                                                                                                    |                                                                                                    |                                                                                                    |                                                                           |
| Monitor<br>• System                     |                                                                                                    |                                                                                                    |                                                                                                    |                                                                           |
| Monitor<br>• System<br>Programs         |                                                                                                    |                                                                                                    |                                                                                                    |                                                                           |
| Monitor<br>→ System<br>Programs         |                                                                                                    |                                                                                                    |                                                                                                    |                                                                           |
| Monitor<br>• System<br>Programs         |                                                                                                    |                                                                                                    |                                                                                                    |                                                                           |
| Monitor<br>System<br>Programs           |                                                                                                    |                                                                                                    |                                                                                                    |                                                                           |
| Monitor<br>System<br>Programs           |                                                                                                    | En (7                                                                                                    | //Port                                                                                                    |                                                                           |
| Monitor<br>System<br>Programs           |                                                                                                    | Fritz                                                                                                    | Box                                                                                                    |                                                                           |
| Monitor<br>• System<br>Programs         |                                                                                                    | Fritz                                                                                                    | /Box                                                                                                    |                                                                           |
| Monitor<br>• System<br>Programs         |                                                                                                    | Fritz                                                                                                    | Box                                                                                                    |                                                                           |
| Monitor<br>• System<br>Programs         | Start Menu                                                                                                    | <b>Frizz</b><br>Settings                                                                                                    | SBox                                                                                                    | n 18 de 18 1                                                              |
| Monitor<br>• System<br>• Frograms       | Start Menu                                                                                                    | <b>FRITZ</b><br>Settings<br>Regist                                                                                                    | Box<br>er cordless (DECT) phone                                                                                                    | <b>6</b> 🗞 🕁 🗄 💱                                                          |
| Monitor  System  Programs  FROM         | Start Menu                                                                                                    | <b>FRI-72</b><br>Settings<br>Regist                                                                                                    | Box<br>er cordless (DECT) phone                                                                                                    | <b>☆</b> 🗄 😭 🗐                                                            |
| Monitor  System  Programs  Frojrams     | Start Menu<br>Proceed as follows:                                                                                                    | <b>FRI-72</b><br>Settings<br>Regist                                                                                                    | Box<br>er cordless (DECT) phone                                                                                                    | <b>à</b> 🕏 🚖 🖶 🤋                                                          |
| Monitor    Monitor    System   Programs | Start Menu<br>Proceed as follows:<br>1. Start the registration                                                                          | Settings<br>Regist                                                                                                    | BOX<br>er cordless (DECT) phone<br>s phone you would like to registe                                                                                   | t.                                                                        |
| Monitor     Monitor     Monitor         | Start Menu Proceed as follows: 1. Start the registration You will be prompte 0000. The details in                                       | Settings<br>Settings<br>Regist                                                                                                    | SBOX<br>er cordless (DECT) phone<br>s phone you would like to registe<br>n and the handset ID and to enter<br>as denend on your cordless phone         | t.<br>the system PIN (upon delivery:<br>29                                |
| Monitor<br>• System<br>Programs         | Start Menu<br>Proceed as follows:<br>1. Start the registration<br>You will be prompte<br>0000). The details in<br>For instructions, see | Settings<br>Settings<br>Regist<br>h procedure on the cordles<br>d to select the base statio<br>wolved in each of these statio<br>wolved in each of these statio | SBOX<br>er cordless (DECT) phone<br>s phone you would like to registe<br>n and the handset ID and to enter<br>eps depend on your cordless phor<br>Jal. | t.<br>r.<br>the system PIN (upon delivery:<br>ne.                         |
| Monitor<br>• System<br>Programs         | Start Menu<br>Proceed as follows:                                                                                                    | <b>FRITZ</b><br>Settings<br>Regist                                                                                                    | SBOX<br>er cordless (DECT) phone                                                                                                    | <b>℃</b> 18 😭 🖶                                                           |
| Monitor  System  Programs  FRICE        | Start Menu<br>Proceed as follows:<br>1. Start the registration                                                                          | <b>FRITZ</b><br>Settings<br>Regist                                                                                                    | Box<br>er cordless (DECT) phone<br>s phone you would like to registe                                                                                   | <b>™ 1</b> 8 <b>☆ ⊕ 1</b> 9                                               |
| Monitor  System  Programs  FRIDZ:       | Start Menu<br>Proceed as follows:<br>1. Start the registration<br>You will be prompte                                                   | FRITZ<br>Settings<br>Regist<br>a procedure on the cordles<br>d to select the base statio                                                                        | BOX<br>er cordless (DECT) phone<br>s phone you would like to registe<br>n and the handset ID and to enter                                              | ਨ.<br>r.<br>r. the system PIN (upon delivery:                             |
| Monitor System Programs                 | Start Menu Proceed as follows: 1. Start the registration You will be prompte                                                            | FRITZ<br>Settings<br>Regist                                                                                                    | Box<br>er cordless (DECT) phone<br>s phone you would like to registe<br>n and the handset ID and to enter                                              | ਨ<br>r.<br>r the system PIN (upon delivery:                               |
| Monitor System Programs                 | Start Menu Proceed as follows: 1. Start the registration You will be prompte                                                            | FRITZ<br>Settings<br>Regist                                                                                                    | Box<br>er cordless (DECT) phone<br>s phone you would like to registe<br>n and the handset ID and to enter                                              | ਨ<br>the system PIN (upon delivery:                                       |
| Monitor<br>• System<br>Programs         | Start Menu<br>Proceed as follows:<br>1. Start the registration<br>You will be prompte<br>0000). The details in                          | Settings<br>Settings<br>Regist                                                                                                    | Box<br>er cordless (DECT) phone                                                                                                    | r.<br>r.<br>r.<br>r.<br>r.<br>r.<br>the system PIN (upon delivery:<br>ne. |
| Monitor<br>System<br>Programs           | Start Menu<br>Proceed as follows:<br>1. Start the registration<br>You will be prompte<br>0000). The details in                          | FRICZ<br>Settings<br>Regist<br>procedure on the cordles<br>d to select the base statio<br>wolved in each of these stat                                          | BOX<br>er cordless (DECT) phone<br>s phone you would like to registe<br>n and the handset ID and to enter<br>spo depend on your cordless phore         | ਨ.<br>the system PIN (upon delivery:<br>ne.                               |
| Monitor<br>• System<br>Programs         | Start Menu<br>Proceed as follows:<br>1. Start the registration<br>You will be prompte<br>0000). The details in<br>For instructions, see | Settings<br>Settings<br>Regist<br>h procedure on the cordless<br>wolved in each of these statio<br>wolved in each of these statio                               | BOX<br>er cordless (DECT) phone<br>s phone you would like to registe<br>n and the handset ID and to enter<br>aps depend on your cordless phor<br>ual.  | r.<br>r.<br>r the system PIN (upon delivery:<br>ne.                       |
| Monitor System Programs                 | Start Menu<br>Proceed as follows:<br>1. Start the registration<br>You will be prompte<br>0000). The details in<br>For instructions, see | Settings<br>Settings<br>Regist<br>to select the base statio<br>volved in each of these statio<br>volved in each of these statio                                 | Box<br>er cordless (DECT) phone<br>s phone you would like to registe<br>n and the handset ID and to enter<br>sps depend on your cordless phor<br>ral.  | r.<br>r.<br>r the system PIN (upon delivery:<br>ne.                       |

Alle poorten die u heeft geconfigureerd worden in het detail-overzicht getoond. U kunt de instellingen naderhand wijzigen door op de wijzigbutton (eerste icoon einde regel) te klikken. Zie ook de volgende paragraaf.

#### c) Bepalen met welke account u uitbelt en welke nummers gaan rinkelen

Hieronder ziet u een schermprint van het detailscherm Telephony Device.

→ Bij [outgoing calls] kunt u aangeven met welke lijn (nummer/account) de FRITZ!Box standaard uitbelt met **het apparaat op deze poort**. Apparaten op andere poorten (bv. een fax) kunnen dus via een ander nummer/account (bv. faxnummer) uitbellen als u dat wenst.

 $\rightarrow$  Bij [incoming calls] kunt u aangeven op welke accounts het toestel op deze poort reageert. Heeft u bv. 3 nummers en wilt u dat uw telefoon gaat rinkelen als u op alle nummers word gebeld? Kies dan [react to all numbers].

|                    | Start Menu Settings                                                                       | 🟠 📴 😭 🔮 🤗                     |
|--------------------|-------------------------------------------------------------------------------------------|-------------------------------|
|                    | Telephony Device on Port "FON 2"                                                          |                               |
| Wizards            | Telephone Do Not Disturb Telephony Device Features                                        |                               |
| Advanced Settings  | The number you callect in the "Outgoing calle" field enceifers the default connection two | and the outgoing number for   |
| Internet           | this line.                                                                                | e and the outgoing humber for |
| - Telephony        | Telephone on the EON 2 Part                                                               |                               |
| Calls              |                                                                                           |                               |
| Telephone Book     | Description: Woonkamer                                                                    |                               |
| Alarm              | Outgoing calls                                                                            |                               |
| Call Diversion     | 0505264933                                                                                |                               |
| Telephony Devices  | Incoming calls                                                                            |                               |
| Internet Telephony | <ul> <li>react to all numbers</li> </ul>                                                  |                               |
| Dialing Rules      | react only to the following numbers                                                       |                               |
| Regional Options   | 0505264933 (outgoing number)                                                              |                               |
| USB Devices        |                                                                                           |                               |
| + WLAN             | Y                                                                                         |                               |
| + DECT             |                                                                                           | Cancal                        |
| • System           | UN CN                                                                                     | Cancer                        |

Wilt u dat het betreffende toestel niet op alle, maar slechts op enkele accounts/nummers reageert? Kies dan [react only to tthe following numbers]:

| elephone on the FON 2 Port                                                               |   |
|------------------------------------------------------------------------------------------|---|
| Description: Woonkamer                                                                   | ] |
| Outgoing calls                                                                           |   |
| 0505264933                                                                               |   |
| Incoming calls                                                                           |   |
| react to all numbers                                                                     |   |
| <ul> <li>react only to the following numbers<br/>0505264933 (outgoing number)</li> </ul> |   |
| 0505264963                                                                               |   |
| ~                                                                                        |   |

#### d) Dial Rules instellen

Met Dial Rules kunt u de standaard-instellingen op structurele wijze overrulen. Stel: u heeft een aparte VoIP-account waarmee u goedkoop naar een bepaalde reeks nummers kunt bellen, bijvoorbeeld 06-nummers of nummers in een bepaald land. Als voorbeeld nemen we het bellen naar 06-nummers. U kunt de FRITZ! vertellen dat u bij elk nummer, dat start met [06..] standaard gebruik wordt gemaakt van een bepaalde VoIP-account. Hierbij wordt de instelling die u bij tabblad [extensions] heeft ingegeven, overruled.

Om een dial rule aan te maken gaat u naar menu [Telephony] > [dialing Rules] en daar klikt u op [New Dialing Rule]. Vul in dit venster in hoe de FRITZ! uitbelt indien het nummer met een bepaald nummer start. Bijvoorbeeld: vul in [06] en [Internet: 123456] om ervoor te zorgen dat de FRITZ! elk 06-nummer automatisch belt met VoIP-account 123456.

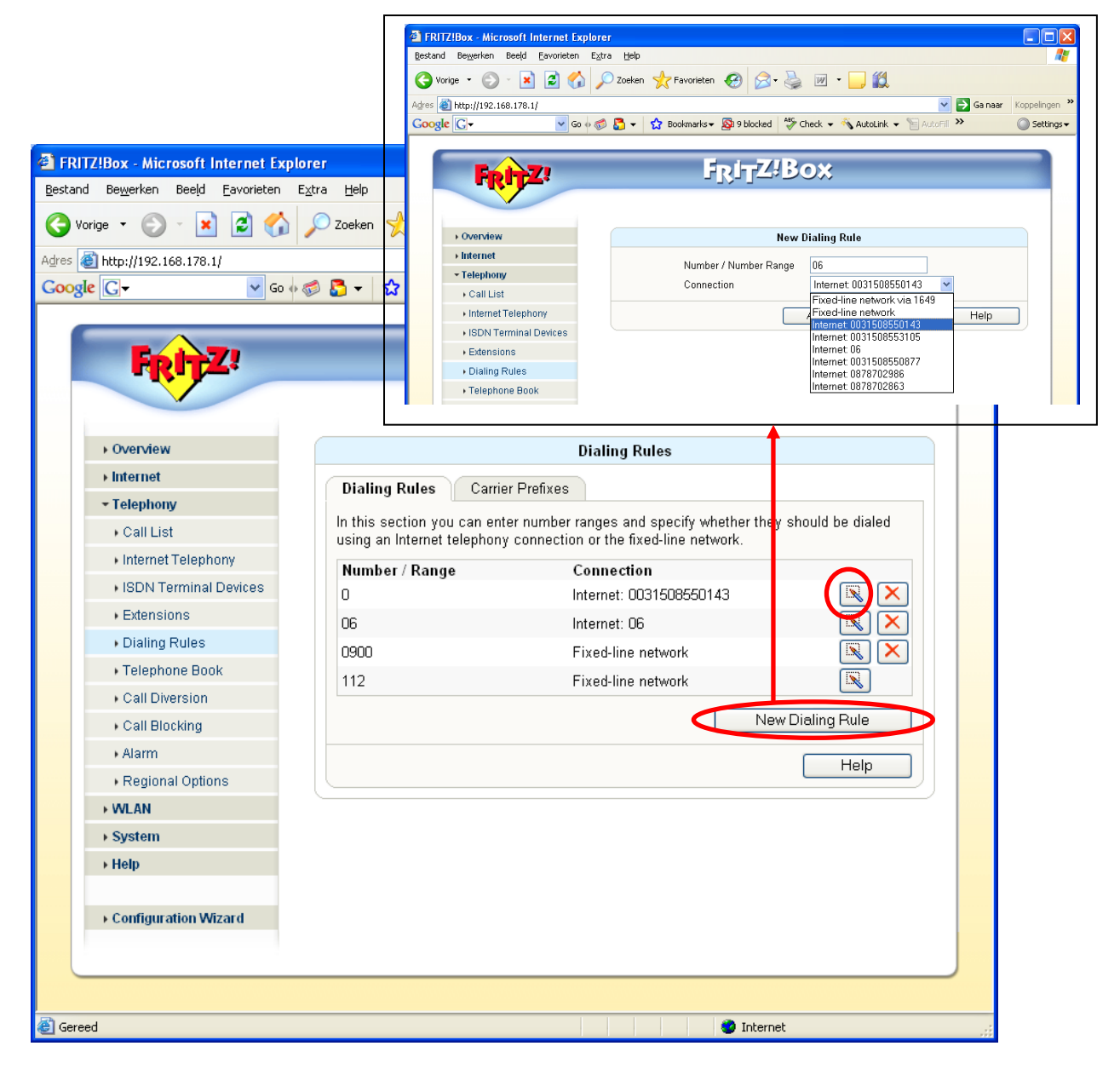

Wij wenswen u veel succes met de configuratie van uw FRITZ!Box, en veel netwerk- en belplezier! Mocht u toch nog vragen hebben of problemen ondervinden, neemt u dan contact op met de AVM Helpdesk. Zij zullen u graag van dienst zijn bij het verder configureren van uw FRITZ!

Telefoon: 024 - 324 95 60.

Deze tips worden u aangeboden door:

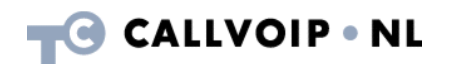

CallVoip Telefonie | Kennis van VoIP Koldingweg 19-1 9723 HL GRONINGEN

T 050-526 49 33 F 050-526 49 63

callvoip@callvoip.nl www.callvoiptelefonie.nl